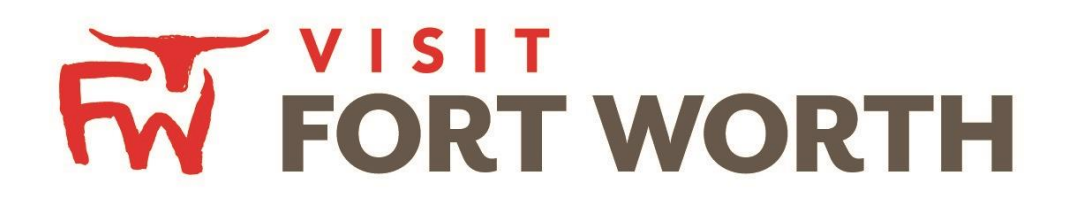

Visit Fort Worth 111 W. 4th Street | Suite 200 | Fort Worth, Texas 76102-3951

# Partner Portal Instructions Reviewing and Responding to Leads (Tourism Leads - View and Respond)

# **Opportunities / Leads:**

Upon logging in, you will need to click the **Opportunities icon** which will display RFPs (Meeting and Tour Leads) sent by Visit Fort Worth.

| RFPS                                                                                        | O Manage Filters Group Type is one of: CHOOSE Keyword contains: |  |
|---------------------------------------------------------------------------------------------|-----------------------------------------------------------------|--|
| Assigned Centact is one of:<br>CHOOSE -<br>Lead ID contains:                                | Response Date:<br>-All Dates- • Lead Name contains:             |  |
| Property Lead Status is one of:<br>OPEN, OPEN, BID SENT -<br>APPLY FILTERS<br>CLEAR FILTERS |                                                                 |  |

The filters in this grid determine what Leads are presented. You can change your filters to narrow your results. This is done by editing the filter fields and clicking the "Apply Filters" button. By Default, you will see all of your Open Leads and Opens Leads you have already bid on.

- LEAD STATUS DEFINITIONS
  - Closed / No Bid Sent: These Leads can be Pending, Definite, Lost or Cancelled. The status signifies this is business your property <u>did not bid on and the response</u> <u>due date has passed.</u>
  - **Open:** These are Leads in a pending status that your property has not bid on and the response due date has not passed.
  - **Open / Bid Sent:** These are Leads in a pending status that your property has already placed a bid on and the response due date has not passed. *In this status, you can update your response at any time.*
  - Turned Down: These Leads can be pending, Definite, Lost or Cancelled. The Turned Down status signifies you responded to the Lead, but stated you are <u>not</u> <u>pursuing</u> the business.
  - **Closed / Decision Pending:** Your property has placed a bid, but the response due date has passed thus you *cannot* edit your response.
  - **Closed / Lost to Another City:** These are Leads you were pursuing, but the business has been lost.
  - **Closed Cancelled:** These are Leads where you won the business, but the group has cancelled.
  - **Closed / Won:** These are definite Leads in which your property was selected.
  - **Closed / Won Properties TBD:** These are definite Leads but the group has not decided on a hotel yet.
  - **Closed Lost:** These are definite Leads in which your property was not selected for the business.

### **Reviewing Leads**

Below the filters section, you will see a data grid with all your Leads based on the selected filters. One of the more important column headings is the Group Type. This signifies if you are looking at a Meeting Sales/Sports or Tour Lead.

#### NOTE:

ONLY the property lead catcher(s) are able to see all leads. Sales Managers are only able to see leads ASSIGNED to them.

You are able to sort your list of leads by clicking on any of the column headers (i.e. Opportunity Name, Organization, etc.). Click on the Lead Name or ID to open and respond to the lead. All responses must be entered by the Hotel Responses Due Date.

|   | Actions | Group Type | Lead ID 🚽 | Lead Name                             | Organization                                    | Response Date | Arrival (Preferred) | Departure<br>(Preferred) | Property Lead<br>Status | Responded | Create Date |
|---|---------|------------|-----------|---------------------------------------|-------------------------------------------------|---------------|---------------------|--------------------------|-------------------------|-----------|-------------|
|   | ۲       | Meeting    | 17330     | test for Partner<br>Portal Launch 4.0 | Fort Worth<br>Convention and<br>Visitors Bureau | 12/01/2042    | 12/01/2043          | 12/03/2043               | Open                    | No        | 07/20/2016  |
| , | ۲       | Meeting    | 17285     | test for Partner<br>Portal Launch 4.0 | Fort Worth<br>Convention and<br>Visitors Bureau | 12/31/2040    | 12/01/2043          | 12/03/2043               | Closed/ Won             | Yes       | 07/12/2016  |
|   | ۲       | Meeting    | 17285     | test for Partner<br>Portal Launch 4.0 | Fort Worth<br>Convention and<br>Visitors Bureau | 12/31/2040    | 12/01/2043          | 12/03/2043               | Closed/ Won             | Yes       | 07/12/2016  |
|   | ۲       | Tour       | 9070      | TEST                                  | FWCVB Tourism                                   | 08/05/2043    | 08/05/2044          | 08/06/2044               | Closed/ Won             | Yes       | 08/05/2016  |
|   | ٠       | Tour       | 9069      | TEST                                  | FWCVB Tourism                                   | 08/05/2043    | 08/05/2044          | 08/06/2044               | Open                    | No        | 08/05/2016  |
|   |         |            |           |                                       |                                                 |               |                     |                          |                         |           |             |

To view a Lead, click on the Eyeball icon or the Lead Name.

#### 1. Reviewing the Tourism Lead

When viewing the Lead, you can skip to difference sections by clicking the left navigation. For notes and attachments on the Lead, these can generally be found in the Lead Information section. In the graphic below, this is the Lead section.

|                  | Lead Information  |                                                                                                    |
|------------------|-------------------|----------------------------------------------------------------------------------------------------|
|                  | Lead ID           | 9069                                                                                                    |
|                  | Tour Name         | TEST                                                                                                    |
|                  | Туре              | Single Hotel                                                                                                    |
|                  | Account           | FWCVB                                                                                                    |
| Lead Details     | Contact           | Andrea Timbes<br>411 West 4th Street<br>Fort Worth X7 6102<br>UNITED STATES                                                                                               |
| DDINT            |                   | and reatimbes@fortworth.com                                                                                                    |
| FRINT            | Arrival/Departure | 08/05/2044 - 08/06/2044                                                                                                    |
| DETUDN           | Response Due      | 08/05/2043                                                                                                    |
| REIORN           | Decision Date     |                                                                                                    |
| Sections         | People            | 10                                                                                                    |
| Sectoria.        | Nights            | 1                                                                                                    |
| Responses        | EEI Type          | National                                                                                                    |
| Lead Information | Market Segment    | Ethnic/Diversity                                                                                                    |
| Room Summary     | Client Type       | Receptive                                                                                                    |
| Notes            | Company Profile   | Account for misc. referrals but listing contacts for out of town<br>1)Texas Association of Nurse Anesthetists, Inc. AUSTIN ( bus referral they are hosting for TCU group) |

## 2. Assigning the Tourism Lead

The property lead catcher will need to assign the lead to the appropriate Sales Manager. This can be done in the "Response Section".

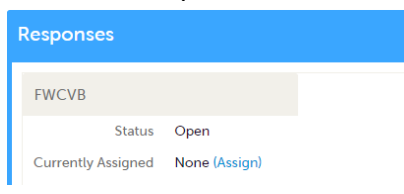

- Select "Assign"
- On the new screen to your right, select the Sales Manager who should receive this lead

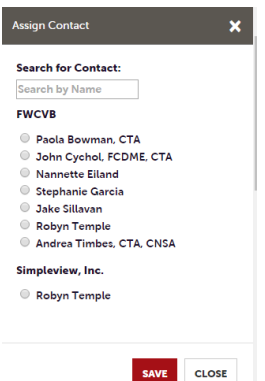

- Click "Save" and the assigned Sales Manager will receive an email notification indicating that a new lead has been assigned

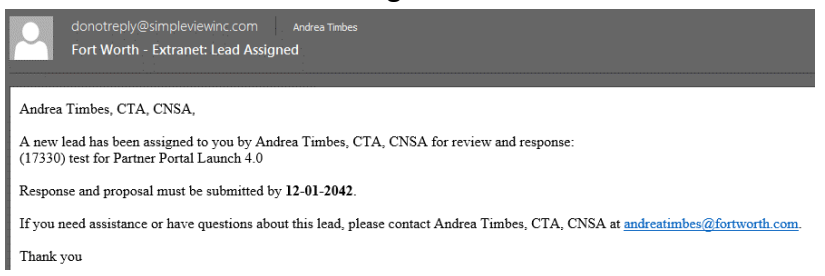

- Now the assigned Sales Manager will be able to review the lead information in detail

| PRINT               | Lead Information          |                                               |
|---------------------|---------------------------|-----------------------------------------------|
| RETURN              | Lead ID                   | 17330                                         |
| Sections:           | Meeting Name              | test for Partner Portal Launch 4.0            |
| Responses           | Profile                   | TEST                                          |
| Lead Information    | Organization              | Fort Worth Convention and Visitors Bureau     |
| Meeting Dates       | Organization              | for word convention and visitors bureau       |
| Room Summary        | Contact                   | Andrea Timbes                                 |
| History/Futures     |                           | Suite 200                                     |
| Decision Details    |                           | Fort Worth TX 76102                           |
| Meeting Space       |                           | UNITED STATES                                 |
| Exhibit Space       |                           | (817) 698-7838                                |
| Commission / Rebate |                           | AndreaTimbes@FortWorth.com                    |
| Housing             | Meeting Planner Contact   | Alice Yount<br>4500 Marlhoursuith Court       |
| Incentive Programs  |                           | Asoo Manbourough Court<br>Minnetonka MN 55345 |
| Misc                |                           | UNITED STATES                                 |
| Room Data           |                           | (952) 238-0899                                |
| Revision Notes      |                           | ayount@helmsbriscoe.com                       |
|                     | 3rd Party Meeting Planner | HelmsBriscoe                                  |
|                     | Туре                      | Special Event                                 |
|                     | Source Code               | Website                                       |
|                     | EEI Type                  | Economic Impact                               |
|                     | Market Segment            | ASSN - Meetings/Conv/Tourism Industry Events  |
|                     | Decision-Making Process   | Self                                          |
|                     | Meeting Pattern           |                                               |
|                     | Room Attendees            | 15                                            |
|                     |                           |                                               |

## 3. Add a Response for a Tourism Lead

After you have reviewed the Lead, scroll **up** to the Responses section. Here you will see options to either add or edit your existing response.

Note: these options are not available once the Response Due Date has passed.

Click the "Plus Icon" to enter/edit your response.

| Responses   |                         |                         |           |          |
|-------------|-------------------------|-------------------------|-----------|----------|
| FWCVB       |                         |                         |           |          |
| Status Open |                         |                         |           |          |
| Actions     | Meeting Dates           | Room Request Dates      | Pursuing? | Comments |
| +           | 08/05/2044 - 08/06/2044 | 08/05/2044 - 08/06/2044 |           |          |
|             |                         |                         |           |          |
|             |                         |                         |           |          |

Data entered in the response form is send directly to Visit Fort Worth for review. The response form is used to send comments, room rates, room block information, and any file attachments that you wish to include.

| SAVE                                                                             | Response Information                                                                                                    |
|----------------------------------------------------------------------------------|----------------------------------------------------------------------------------------------------|
| CANCEL<br>Sections:                                                              | Colored fields are required.                                                                                                    |
| Lead Information<br>Response Information<br>Room Information<br>File Attachments | Pursuing This Lead:     Required       VIS     No       Please select if you are bidding on this lead. If yes, please ensure to fill out the other fields below. |
|                                                                                  | Comments:   Required  Comments will be viewed by Client. Please give a brief proposal or link to your property.                                                  |
|                                                                                  | Bureau-Only Comments:                                                                                                    |
|                                                                                  | These comments will not be seen by the client: they will only be seen by the staff of Fort Worth Convention θ Visitors Bureau.  Rate Range:  From To             |
|                                                                                  |                                                                                                    |

- 1. Items in red are required fields.
- 2. When adding/editing your response, you will need to tell the Bureau if you are pursuing (*bidding*) the Lead by selecting "Yes or No" to the "Pursuing this Lead Option"
- 3. The Comments section can be used to respond to any specifics from the Lead.
- 4. The Room Information section of the response page is where you can enter the number of rooms, by room type that your property can commit to for this lead.

| Room Information |  |
|------------------|--|
| Any Type:        |  |
| Singles:         |  |
| Doubles:         |  |
| Multiple:        |  |
| Kings:           |  |
|                  |  |
| Suites:          |  |
|                  |  |

5. File Attachments – here you will be able to attach a proposal to your response by clicking on the "Attach File" button, to browse for the attachments. You can also click and drag your attachment from your computer to the attach file section Visit Fort Worth will decide whether or not to pass these files to the planner.

| CANCEL                                                                                               | Room Information                                                 |
|----------------------------------------------------------------------------------------------------|------------------------------------------------------------------|
| Lead Information<br>Lead Information<br>Response Information<br>Room Information<br>File Attachments | Any Type:<br>Singles:                                            |
|                                                                                                    | Doubles:                                                         |
|                                                                                                    | Muttple:                                                         |
|                                                                                                    | Suites:                                                          |
|                                                                                                    | File Attachments                                                 |
|                                                                                                    | ATTACHPILE Or drag files to the page No files have been attached |
|                                                                                                    |                                                                  |

Once you have finished entering all your response information don't forget to click the save button!